Vejledning til betaling af kontingent i Blixen Klub Rudersdal – Onsdag

1. Step

# Brug invitationen og tryk hvor der står her:

### Kontingent for perioden 1.4.2025-31.3.2026

På generalforsamlingen d. 5.3.2025 blev kontingentet for det følgende år vedtaget til kr. 225,00. HUSK - du må kun være medlem af én Blixenklub!

lgen i år kan medlemmerne i forbindelse med betaling af kontingentet vælge at tilkøbe et navneskilt med magnet, der er skånsomt for tøjet og let at tage af og på. Pris kr. 30,-. Må dog ikke anvendes, hvis du har pacemaker.

Samtidig med betaling af kontingent skal du derfor vælge, om du vil købe et navneskilt med magnet eller ej.

Du vil få udleveret magnetnavneskiltet første gang du deltager i et arrangement.

Nye medlemmer, der fravælger et magnetnavneskilt, vil få udleveret et navneskilt med nål og klemme.

Kontingentet bedes betalt senest d. 21.3.2025.

Du kan tilmelde dig/betale ved at trykke her.

Hvis du ikke ønsker at fortsætte som medlem, kan du sige nej tak til invitationen her

På forhånd tak.

Venlig hilsen Blixen Klub Rudersdal - Onsdag

### 2. Step

Du føres over på vores tilmeldingsside. Det er den samme vi bruger til invitation til foredrag, udflugter og frokoster, men det er ikke altid man skal foretage tilvalg først. Det skal man i dette tilfælde. Der er to tilvalg man skal tage stilling til.

| Kontingent for perioden 1.4.2024-31.3.2025                                                                                                    |                                                                                 |
|----------------------------------------------------------------------------------------------------|---------------------------------------------------------------------------------|
|                                                                                                    | Vælg antal personer:                                                            |
| På generalforsamlingen d. 5.3.2025 blev kontingentet for det tølgende år<br>vedtaget til kr. 225,00. HUSK - du må kun være medlem af én Blixenklub!                                                                                                    | Kontingent 1.4.2024 -<br>31.3.2025 1 v                                          |
| Igen i år tilbyder vi, at medlemmerne i forbindelse med betaling af                                                                                                    | 225 Kr.                                                                         |
| kontingentet kan vælge at tilkøbe et navneskilt med magnet, der er skånsomt<br>for tøjet og let at tages af og på. Pris kr. 30, Må dog ikke anvendes, hvis du                                                                                                    | Du har 0 personer tilbage.                                                      |
| na pacemaker.                                                                                                    | Vælg tilvalg                                                                    |
| Samtidig med betaling af kontingent skal du derfor vælge, om du vil købe et                                                                                                    |                                                                                 |
| navneskilt med magnet eller ej.                                                                                                    | Godkendelse af GDPR*:                                                           |
| Du vil få udleveret magnetnavneskiltet første gang du deltager i et                                                                                                    | (persondatalovgivningen) for at være medlem,                                    |
| arrangement.                                                                                                    | så vi kan kommunikere med dig pr mail og tlf.                                   |
|                                                                                                    | Læs reglerne på hjemmesiden (der star ikke<br>noget, du behøver bekvmre dig om) |
| Nye medlemmer vil få udleveret et navneskilt med nål og klemme, hvis de ikke<br>vælger et magnetnavneskilt,.                                                                                                    | Vælg fra listen 🗸                                                               |
|                                                                                                    | Magnetnavneskilt*:                                                              |
|                                                                                                    |                                                                                 |
|                                                                                                    | Vælg fra listen                                                                 |
| Find vej til arrangementet                                                                                                    |                                                                                 |
| and a start of the start of the | Billetter 225,00 kr.                                                            |
|                                                                                                    | 10talp113 220,00 kl.                                                            |

Man skal altid sige ja til GDPR, men Magnetskiltene kan man væge ja tak eller nej tak

| limelaing                                                                                                    |                                                                                            |        |
|----------------------------------------------------------------------------------------------------|--------------------------------------------------------------------------------------------|--------|
| ælg antal personer:                                                                                                    |                                                                                            |        |
| Contingent 1.4.2024 -<br>31.3.2025<br>225 kr.                                                                                    | . 1 ~                                                                                      |        |
| Du har 0 pers                                                                                                    | oner tilbage.                                                                              |        |
| Vælg tilvalg                                                                                                    |                                                                                            |        |
| Du SKAL godkende GDP<br>(persondatalovgivningen)<br>så vi kan kommunikere m<br>Læs reglerne på hjemme<br>noget, du behøver bekyn | R<br>hor at være medlem,<br>ned dig pr mail og tlf.<br>siden (der står ikke<br>nre dig om) |        |
| Ja til intern medlems                                                                                                    | liste og mødefoto 🖌                                                                        | •      |
| Magnetnavneskilt*:<br>Der tilbydes køb at magn                                                                                   | etskilt                                                                                    |        |
| Nej tak jeg betaler ku                                                                                                    | un kontingent 🗸                                                                            | -      |
| Billetter<br><b>Totalpris</b>                                                                                                    | 225,00 kr.<br><b>225,00 kr</b> .                                                           |        |
| STADT TI                                                                                                    |                                                                                            |        |
| START IIL                                                                                                    | MELDING                                                                                    | Dereft |

Derefter trykker man på Start Tilmelding

## Så udfyldes formularen med navn, tlf.nr. e-mail og adresse

| Udfyld formularen                                                      |
|------------------------------------------------------------------------|
| Hoveddeltager og betaler er samme<br>person                            |
| Oplysninger om hoveddeltageren<br>Felter markeret med * skal udfyldes. |
| Fornavn*:                                                              |
| Susanne                                                                |
| Efternavn*:                                                            |
| Parum                                                                  |
| Telefonnummer*:                                                        |
| Dit Tlf.nr.                                                            |
| E-mail*:                                                               |
| Din e-mail                                                             |
| Bekræft e-mail*:                                                       |
| Din e-mail                                                             |
| Adresse*:                                                              |
| Din adresse                                                            |
| Adresse, fortsat:                                                      |
|                                                                        |
| Postnummer*:                                                           |
| 3460                                                                   |
| By*:                                                                   |
| Birkerød                                                               |

#### Dernæst skal man vælge betalingsform

| Betalingskort | ~ |
|---------------|---|
| Betalingskort |   |
| MobilePay     |   |

Man kan vælge mellem betalings kort eller Mobile Pay.

Jeg har her valgt mobile pay:

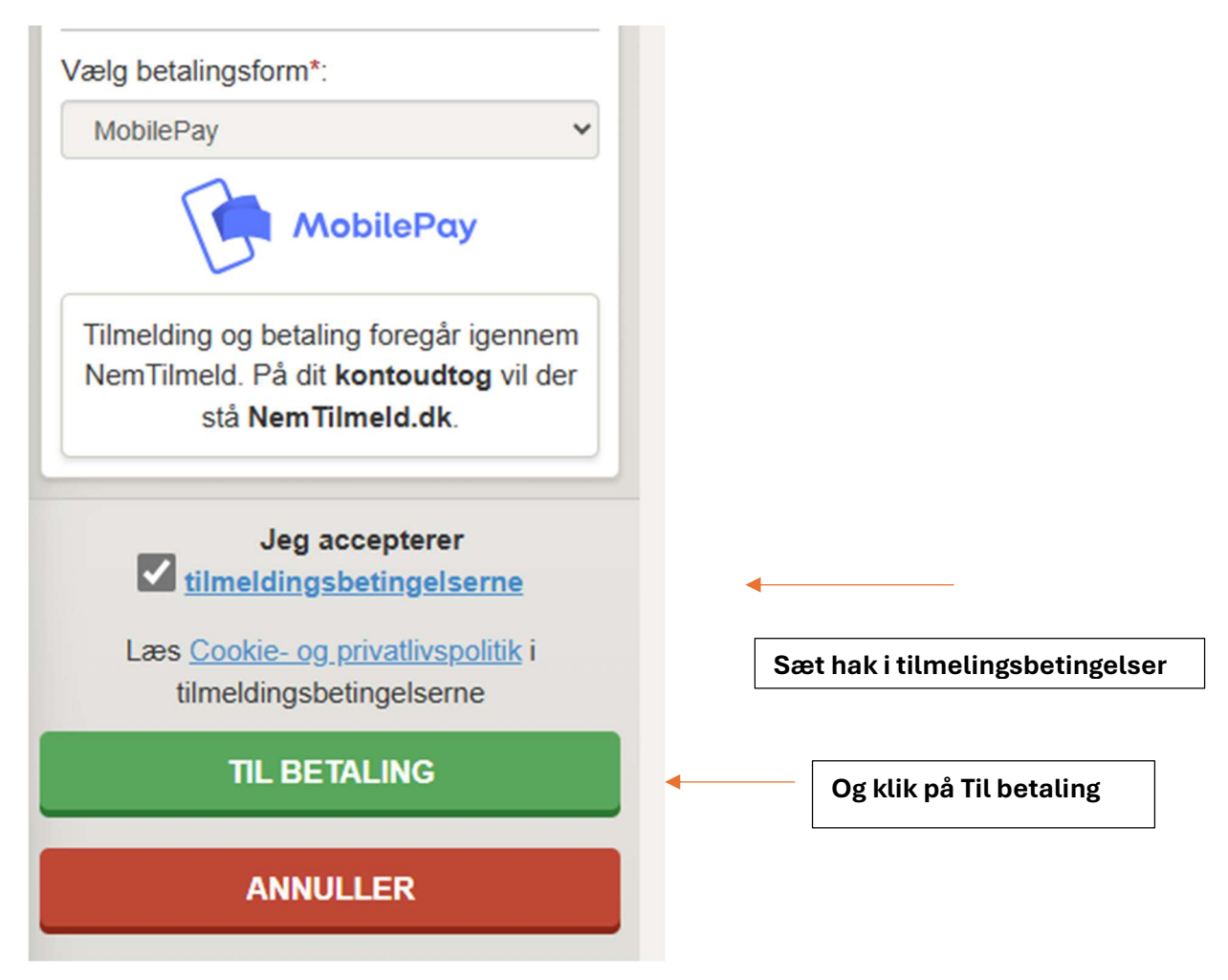

Så føres man over til Betaling med Mobile pay

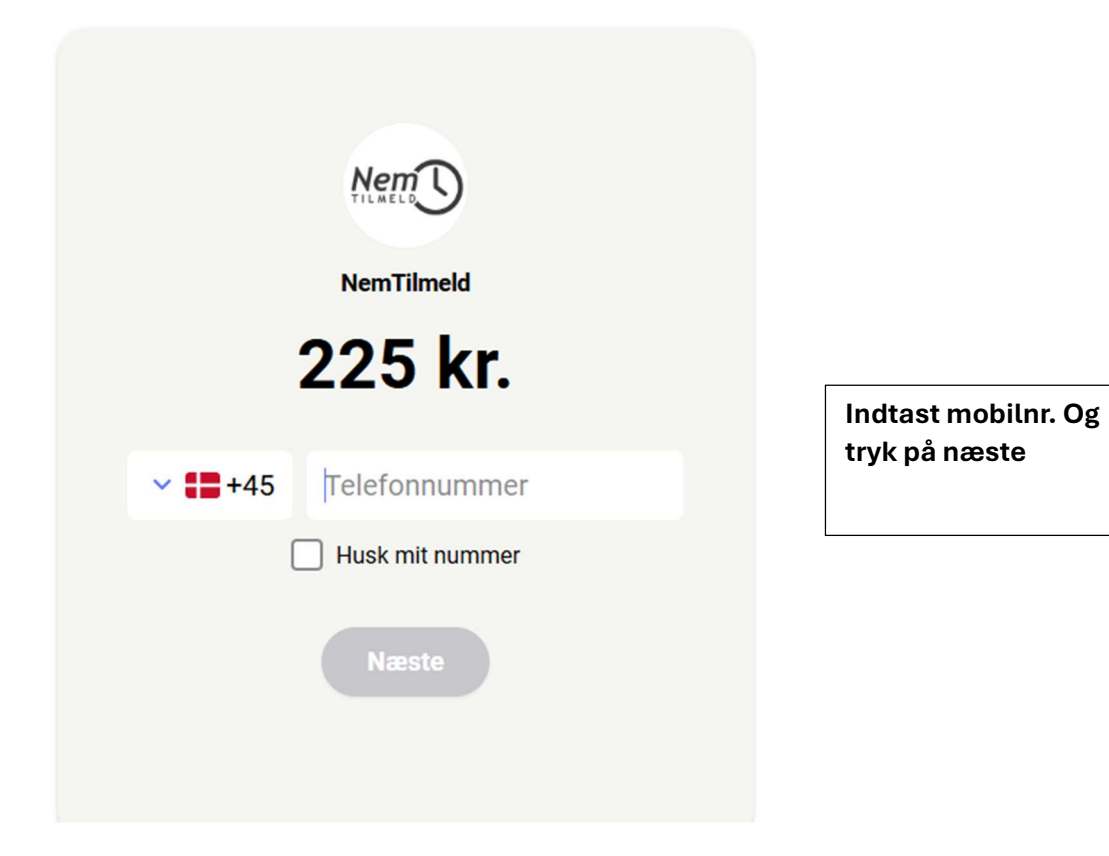

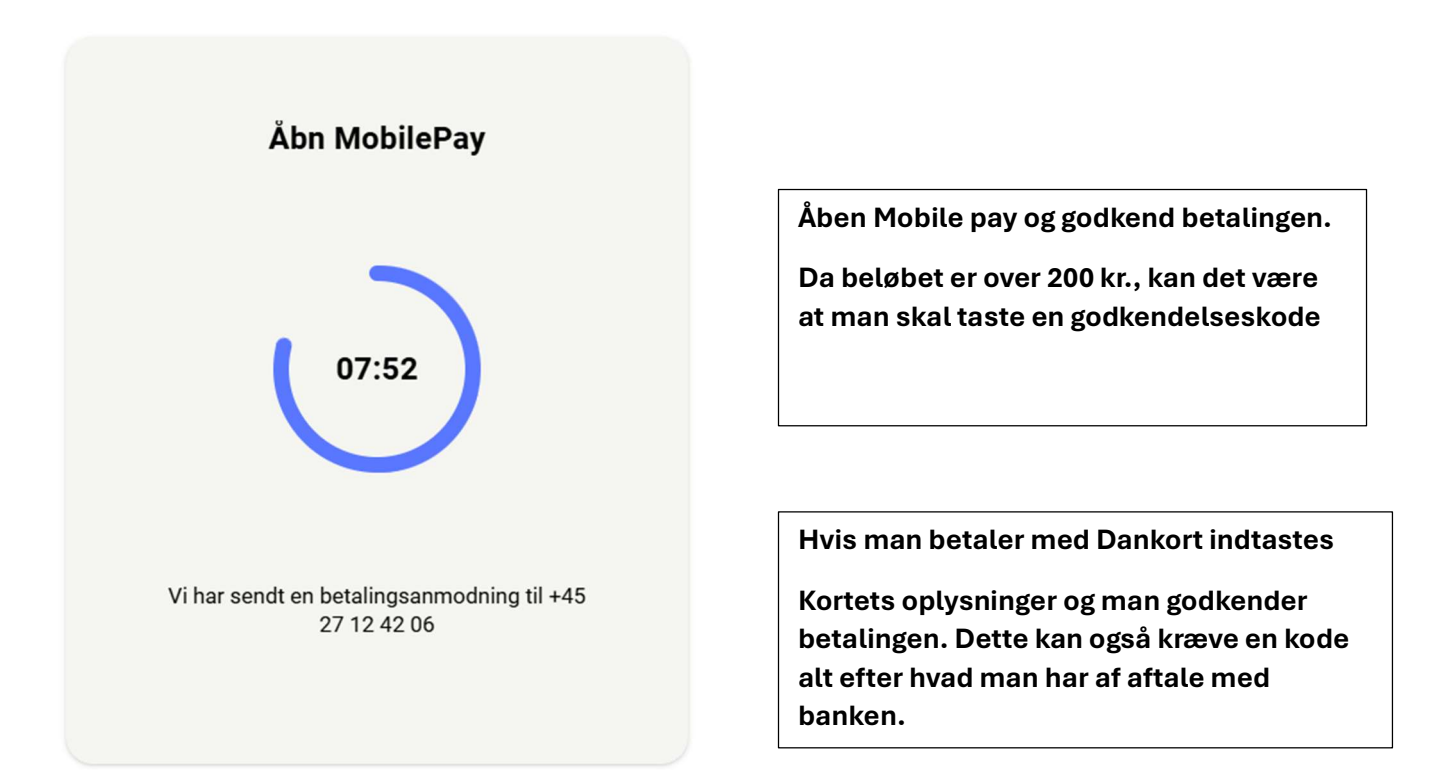

Efter gennemført betaling modtages denne på din skærm:

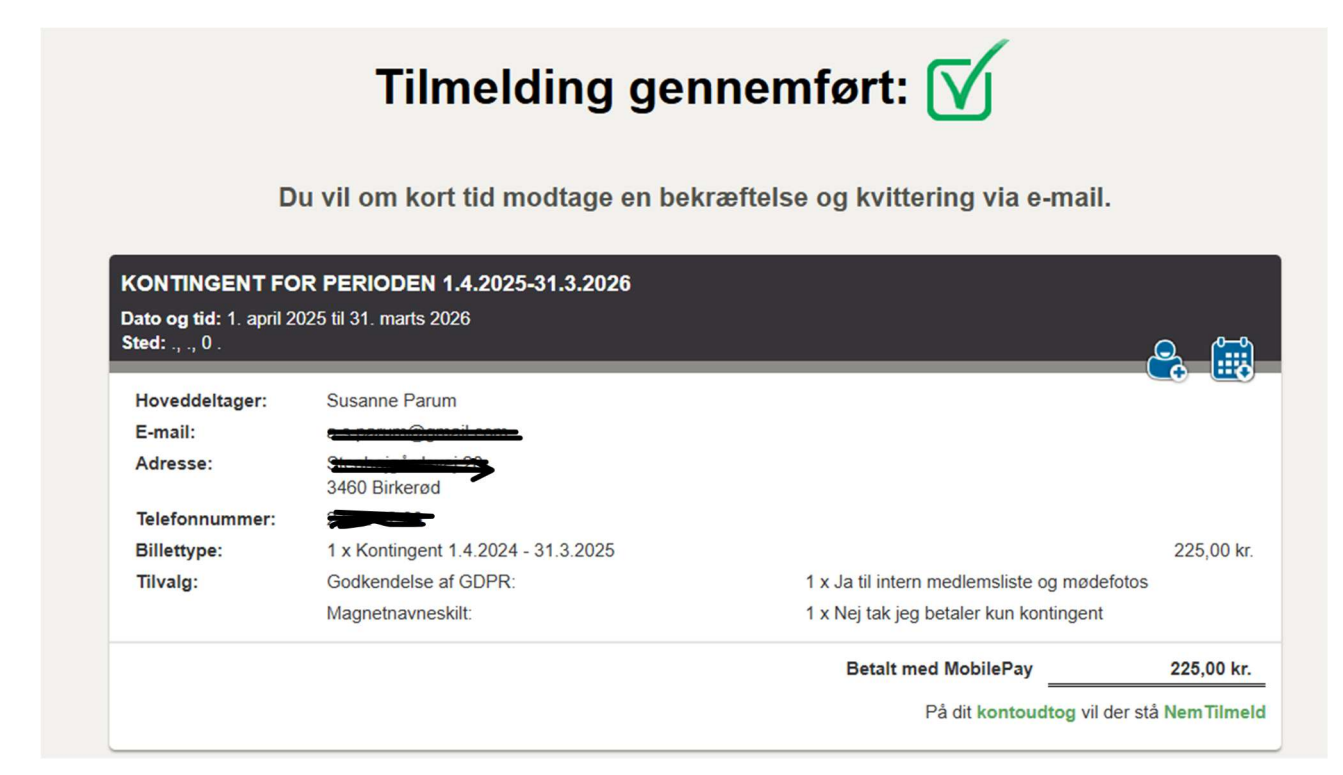

#### Og der sendes en bekræftelsesmail:

| Tilmelding         | Tilmeldingsbekræftelse til KONTINGENT FOR PERIODEN 1.4.2025-31.3.2026 via NemTilmeld 🗅 Induake 🗴                                                     |                                                                                                    |                                                                                                    |     |
|--------------------|----------------------------------------------------------------------------------------------------|----------------------------------------------------------------------------------------------------|----------------------------------------------------------------------------------------------------|-----|
| Blixen Klub Rue    | lersdal - Onsdag <event-412895@nemtilmeld.dk></event-412895@nemtilmeld.dk>                                                                           |                                                                                                    | 🖾 14.40 (for 5 minutter siden) 🛠 🤅                                                                                                    | ÷ 4 |
| apr.<br>1<br>tirs. | KONTINGENT FOR PERIODEN 1.4.20<br>Hvornår tils. 1. apr. 2025 12am – tils. 31. mar. 2021<br>Hvor 0.<br>Hvem Unknown Organizer*<br>Egi til kalender .s | 25-31.3.2026<br>6 9pm (CEST)                                                                                                    | Agenda<br>tirs. 1. apr. 2025<br>Ingen tidligere begivenheder<br>12am KONTINGENT FOR PERIODEN 1.4.2025-31.3.2026<br>Ingen senere begivenheder |     |
|                    |                                                                                                    | Elizen Klub<br>Eudersdal - Ousdag<br>Kære Susanne<br>Tak for din tilmelding til arrangementet KONTINGENT FOR PERI<br>14.2025-31.3.2026 via tilmeldingssystemet NemTilmeld dk.<br>Du har tilmeldt 1 person med billettypen Kontingent 1.4.2024 - 37<br>M Sted: 0.<br>Jobo og tid: 1. april 2025 ki. 00:00 til 31. marts 2026 ki. 21:00 | IODEN<br>11.3.2025                                                                                                    |     |
|                    |                                                                                                    | Dato og tid: 1. april 2025 kl. 00.00 kl 31. marts 2026 kl. 21.00 Arranger: Bisen Klub Rudersdal - Onsdag, Tif.: +45 Brug venligst                                                                                                    | ttermail, E-                                                                                                    |     |

Hvis disse 2 tilmeldingsbekræftelser ikke modtages, er der gået noget galt i tilmeldingen.